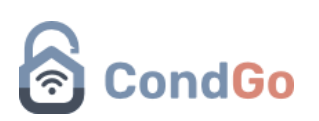

#### - Comunicados

Nota – É importante citar que algumas palavras presentes no manual e suas imagens podem estar diferentes em seu ambiente, isso se dá por conta dos administradores de seu ambiente terem a possibilidade de alterar TODOS os textos do app através das configurações gerais.

Use o manual como guia e caso encontre alguma escrita diferente em seu ambiente, se localize pelas imagens.

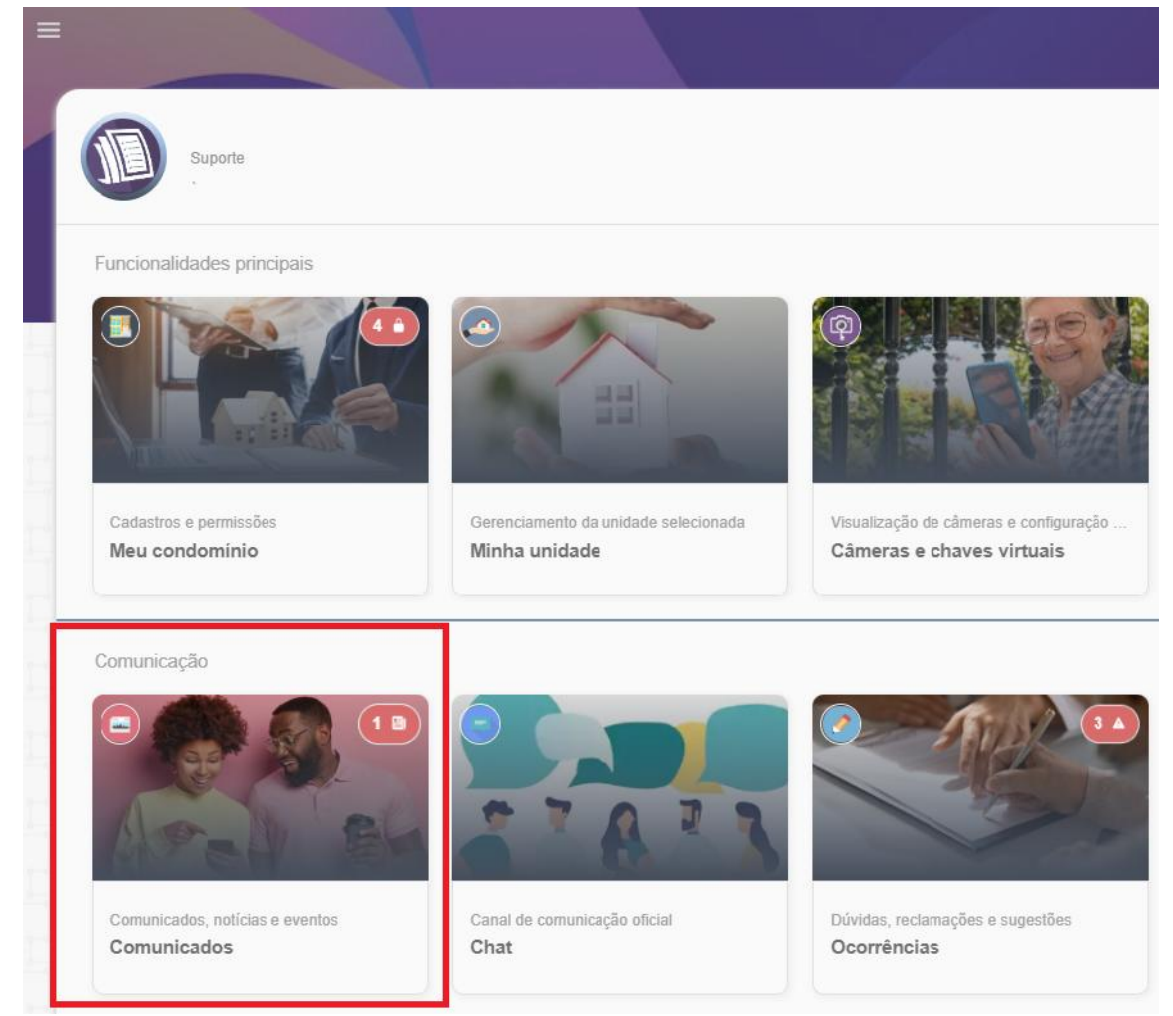

Cadastro: Acesse o menu "Comunicados".

Todos os comunicados disponíveis ficam visíveis nessa opção.

Selecione o botão de + no canto inferior direito:

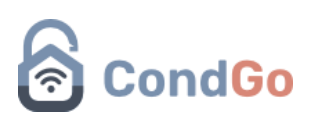

| Q Buscar noticias ou comunicados aqua |                                                       | ÷                 |
|---------------------------------------|-------------------------------------------------------|-------------------|
|                                       |                                                       |                   |
|                                       | (B) Comunicado ····                                   |                   |
|                                       |                                                       |                   |
|                                       |                                                       |                   |
|                                       |                                                       |                   |
|                                       | Manual Comunicados<br>Editado em: 2612/02024-132411 → |                   |
|                                       |                                                       |                   |
|                                       |                                                       |                   |
|                                       |                                                       |                   |
|                                       |                                                       |                   |
|                                       |                                                       | Comunicado padrão |
|                                       |                                                       | Evento            |
|                                       |                                                       | Enquete           |
|                                       |                                                       |                   |

Ao clicar no botão 3 opções são exibidas:

Comunicado padrão: Cria um comunicado que permite adição de textos, imagens e vídeos (apenas links do youtube).

| Cadastro / Edição<br>Comunicados, notícias, enquetes e mais           | ×   |
|-----------------------------------------------------------------------|-----|
| 1 Decomposide<br>2 Título do comunicado aqui<br>Título<br>8 Composido |     |
| VIGENTE                                                               |     |
| Cadastro obrigatório                                                  |     |
| Aa Texto (corpo do comunicado)                                        |     |
| Texto do comunicado aqui                                              |     |
|                                                                       |     |
|                                                                       | 200 |
| CADASTRAR                                                             |     |

## CondGo

| Comunicados, notícias, enquetes e mais                                                                  | × |
|----------------------------------------------------------------------------------------------------|---|
| Cadastro opcional                                                                                       |   |
| Comunicado disponível para:<br>Responsáveis por unidade; Proprietários; Moradores                       |   |
| Filtro unidades destino (vazio para enviar a todas)<br>Unidades para as quais o comunicado será enviado |   |
| Anexos e multimídia                                                                                     |   |
| imagens adicionais                                                                                      |   |
| Côdigo ou URL do vídeo<br>Identificação do vídeo aqui                                                   |   |
| 8 cadastrar                                                                                             |   |

1 – Permite selecionar uma foto para o comunicado, a foto pode ser tirada na hora ou selecionada da galeria utilizando os botões do campo superior direito.

- 2 Escreva o título do comunicado.
- 3 Escreva o texto do comunicado para leitura dos usuários.

4 – Selecione que tipos de perfis são autorizados a ver o comunicado.

5 – Permite selecionar unidades específicas que serão autorizadas a visualizar o comunicado.

6 – Permite adicionar imagens extras ao comunicado (Visualizadas na área inicial da página de comunicados).

7 – Permite adicionar um link de vídeo do Youtube ao comunicado, o vídeo ficará disponível para assistir direto do comunicado.

8 – Confirmar e finalizar o cadastro.

Evento: Cria o comunicado do tipo evento, permitindo selecionar data e hora de início e encerramento do evento, quantidade de participantes, textos e imagens.

Evento: Cria um comunicado que permite adição de textos, imagens e vídeos (apenas links do youtube).

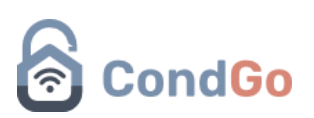

| Cadastro / Edição<br>Comunicados, notícias, enquetes e mais                                                                                                    | ×   |
|----------------------------------------------------------------------------------------------------|-----|
| 1<br>1<br>2<br>Título do comunicado aqui<br>Título<br>Evento                                                                                                    |     |
|                                                                                                    |     |
| Cadastro obrigatório                                                                                                    |     |
| Texto (corpo do comunicado)                                                                                                    |     |
| Texto do comunicado aqui                                                                                                    |     |
|                                                                                                    |     |
| Data inicial do evento aqui                                                                                                    |     |
|                                                                                                    | 2-0 |
|                                                                                                    |     |
| Cadastro / Edicao                                                                                                    |     |
| Comunicados, noticias, enquetes e mais                                                                                                    | ×   |
| Comunicados, noticias, enquetes e mais                                                                                                    | ×   |
| Comunicados, noticias, enquetes e mais                                                                                                    | ×   |
| Comunicados, noticias, enquetes e mais                                                                                                    | ×   |
| Comunicados, noticias, enquetes e mais                                                                                                    | ×   |
| Comunicados, noticias, enquetes e mais                                                                                                    |     |
| Comunicados, noticias, enquetes e mais      Comunicados, noticias, enquetes e mais      Encerramento do evento     Data de encerramento do evento aqui      Cadastro opcional      Comunicado disponível para:     Responsáveis por unidade; Proprietários; Moradores      Filtro unidades destino (vazio para enviar a todas)                                                                                                    |     |
| <ul> <li>Comunicados, noticias, enquetes e mais</li> <li>Encerramento do evento</li> <li>Data de encerramento do evento aquí</li> <li>Cadastro opcional</li> <li>Cadastro opcional</li> <li>Comunicado disponível para:<br/>Responsáveis por unidade; Proprietários; Moradores</li> <li>Fitro unidades destino (vazio para enviar a todas)</li> <li>Unidades para as quais o comunicado será enviado</li> </ul>                                                                                                    |     |
| <ul> <li>Comunicados, noticias, enquetes e mais</li> <li>Encerramento do evento</li> <li>Data de encerramento do evento aqui</li> <li>Cadastro opcional</li> <li>Cadastro opcional</li> <li>Cadastro disponível para:<br/>Responsáveis por unidade; Proprietários; Moradores</li> <li>Fitro unidades destino (vazio para enviar a todas)</li> <li>Unidades para as quais o comunicado será enviado</li> </ul>                                                                                                    |     |
| <ul> <li>Contracted or subject of the conduction of the conduction of the conduc</li></ul> |     |
| <ul> <li>Conunicados, noticias, enquetes e mais</li> <li>Conunicados, noticias, enquetes e mais</li> <li>Cadastro opcional</li> <li>Cadastro opcional</li> <li>Conunicado disponível para:<br/>Responsáveis por unidade; Proprietários; Moradores</li> <li>Pitro unidades destino (vazio para enviar a todas)<br/>Unidades para as quais o comunicado será enviado</li> <li>Participantes adicionais<br/>0</li> </ul>                                                                                                    |     |
| Comunicados, noticias, enquetes e mais     (3)     Encerramento do evento   Data de encerramento do evento aqui     (a)     Cadastro opcional     (a)     Comunicado disponível para:   Responsáveis por unidade; Proprietários; Moradores     (b)     Participantes adicionais     (a)     Participantes adicionais     (a)     Tipo de interação:                                                                                                    |     |
| <ul> <li>Contactive conductions, enquetes e mais</li> <li>Encerramento do evento</li> <li>Data de encerramento do evento aqui</li> <li>Cadastro opcional</li> <li>Cadastro opcional</li> <li>Cadastro opcional</li> <li>Comunicado disponível para:<br/>Responsáveis por unidade; Proprietários; Moradores</li> <li>Prito unidades destino (vazio para enviar a todas)</li> <li>Unidades para as quais o comunicado será enviado</li> <li>Participantes adicionais</li> <li>Tio de Interação:<br/>Por USUÁRIO</li> </ul>                                                                                                    |     |
| <ul> <li>Commission equations equations eq</li></ul> |     |

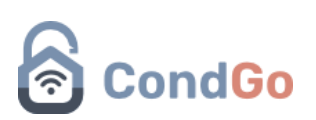

| Por USUÁRIO                 | 0-0 9                   |
|-----------------------------|-------------------------|
|                             |                         |
|                             |                         |
|                             |                         |
| Anexos e multimídia         | <ul> <li>a-b</li> </ul> |
|                             |                         |
| Imagens adicionais          |                         |
|                             |                         |
|                             |                         |
|                             |                         |
|                             |                         |
|                             |                         |
| Código ou URL do vídeo      |                         |
| Identificação do vídeo agui |                         |
|                             |                         |
|                             |                         |
|                             |                         |
|                             |                         |
|                             |                         |
|                             |                         |
|                             |                         |
|                             |                         |
|                             |                         |
|                             |                         |
|                             |                         |

1 – Permite selecionar uma foto para o comunicado, a foto pode ser tirada na hora ou selecionada da galeria utilizando os botões do campo superior direito.

- 2 Escreva o título do evento.
- 3 Escreva o texto do evento para leitura dos usuários.
- 4 Defina a data e hora do início do evento.
- 5 Defina a data de hora de encerramento do evento.
- 6 Selecione que tipos de perfis são autorizados a ver o evento.

7 – Permite selecionar unidades específicas que serão autorizadas a visualizar o evento.

8 – Define a quantidade de convidados que um morador pode levar ao evento.

9 – Define se a interação do evento pode ser realizada por todos os usuários ou por apenas 1 por unidade.

- 10 Permite adicionar imagens extras ao evento.
- 11 Permite adicionar um link de vídeo do youtube para o evento.

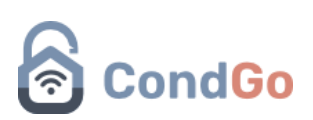

### Enquete: Permite a criação de uma enquete para votação dos moradores do condomínio.

| Cadastro / Edição<br>Comunicados, notícias, enquetes e mais                                                                | ×   |
|----------------------------------------------------------------------------------------------------|-----|
|                                                                                                    |     |
| 2 Título do comunicado aqui<br><i>Título</i>                                                                               |     |
| Enquete CONCLUIDO                                                                                                    |     |
| Cadastro obrigatório                                                                                                    |     |
| 3 Texto (corpo do comunicado)<br>Texto do comunicado aqui                                                                  |     |
| Tipo de enquete:<br>Resposta única                                                                                         |     |
| CADASTRAR                                                                                                    | ×   |
| Comunicados, noticias, enquetes e mais                                                                                     |     |
| Responder enquete até:<br>Data máxima para interação com a enquete aqui                                                    |     |
| Opções de resposta para a enquete                                                                                          |     |
| 6 ▼ (Toque no icone ao lado para excluir) Opção de resposta :<br>Escreva a opção de resposta aquí                          |     |
| (Toque no ícone ao lado para excluir) Opção de resposta :<br>Escreva a opção de resposta aqui                              |     |
| × Por favor forneça pelo menos DUAS respostas diferentes para sua enquete e verifique se todos os campos estão preenchidos |     |
|                                                                                                    | 1.1 |
|                                                                                                    |     |
| Cadastro opcional                                                                                                    |     |

## CondGo

| Cadastro / Edição<br>Comunicados, notícias, enquetes e mais                                                                                                    | × |
|----------------------------------------------------------------------------------------------------|---|
| Comunicado disponível para:     Responsáveis por unidade; Proprietários; Moradores     Filtro unidades destino (vazio para enviar a todas)     Unidades para as quais o comunicado será enviado |   |
| 10 Tipo de interação:<br>Por USUARIO                                                                                                    |   |
| Anexos e multimidia  Magens adicionais                                                                                                    |   |
| 12     Código ou URL do vídeo       Identificação do vídeo aqui       13       cadastrar                                                                                                    |   |

1 – Permite selecionar uma foto para o comunicado, a foto pode ser tirada na hora ou selecionada da galeria utilizando os botões do campo superior direito.

- 2 Escreva o título do comunicado.
- 3 Escreva o texto do comunicado para leitura dos usuários.
- 4 Permite se é uma pergunta de múltipla escolha ou não.
- 5 Data limite para a resposta da enquete.

6 – Selecionar o texto ("Escreva da opção...") para digitar a resposta da opção. Clicar no ícone ao lado do texto () apagara a resposta.

7 – Seleciona o ícone para adicionar mais respostas (Não há limite máximo).

8 – Selecione que tipos de perfis são autorizados a ver enquete.

9 – Permite selecionar unidades específicas que serão autorizadas a visualizar a enquete.

10 – Define se a interação do evento pode ser realizada por todos os usuários ou por apenas 1 por unidade.

11 – Permite adicionar imagens extras ao evento.

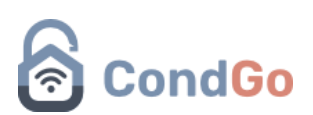

12 – Permite adicionar um link de vídeo do youtube para a o comunicado.

Todos os comunicados, eventos e enquetes disponíveis serão exibidas na página principal da opção comunicados.

| (III A68: 14/01/2025 - 09:15:00) |               | ■ 26/12/2024 - 19:00:00 |               | Comunicado         | . 😁 🔚         |  |
|----------------------------------|---------------|-------------------------|---------------|--------------------|---------------|--|
| Manual Enquete                   | 2             | Manual Eventos          | 2             | Manual Comunicados |               |  |
|                                  | $\rightarrow$ |                         | $\rightarrow$ |                    | $\rightarrow$ |  |

É possível fixar um comunicado/enquete/evento selecionado os 3 pontos e depois fixar notificação.

| Comunicado                                              |                        |
|---------------------------------------------------------|------------------------|
|                                                         | 🖉 Detalhes             |
|                                                         | ≝ Editar               |
| · · ·                                                   | † Fixar notificação    |
|                                                         | → Reenviar notificação |
| Manual Comunicados<br>Editado em: 26/12/2024 - 13:24:11 | 🗑 Excluir              |
|                                                         |                        |

Todos as opções fixadas ficarão disponíveis no menu superior "Fixados".

| Q. Buscar noticias ou comunicados aquí |                                                         |   |  |  |
|----------------------------------------|---------------------------------------------------------|---|--|--|
|                                        | Conucleado                                              |   |  |  |
|                                        | Manual Comunicados<br>Editado em: 13/01/2025 - 09/20:00 | ÷ |  |  |
|                                        | UT                                                      |   |  |  |

Caso um comunicado/enquete/evento teve uma baixa quantidade de visualizações, é possível reenviar a notificação, clicando nos 3 pontos e depois reenviar notificação.

# CondGo

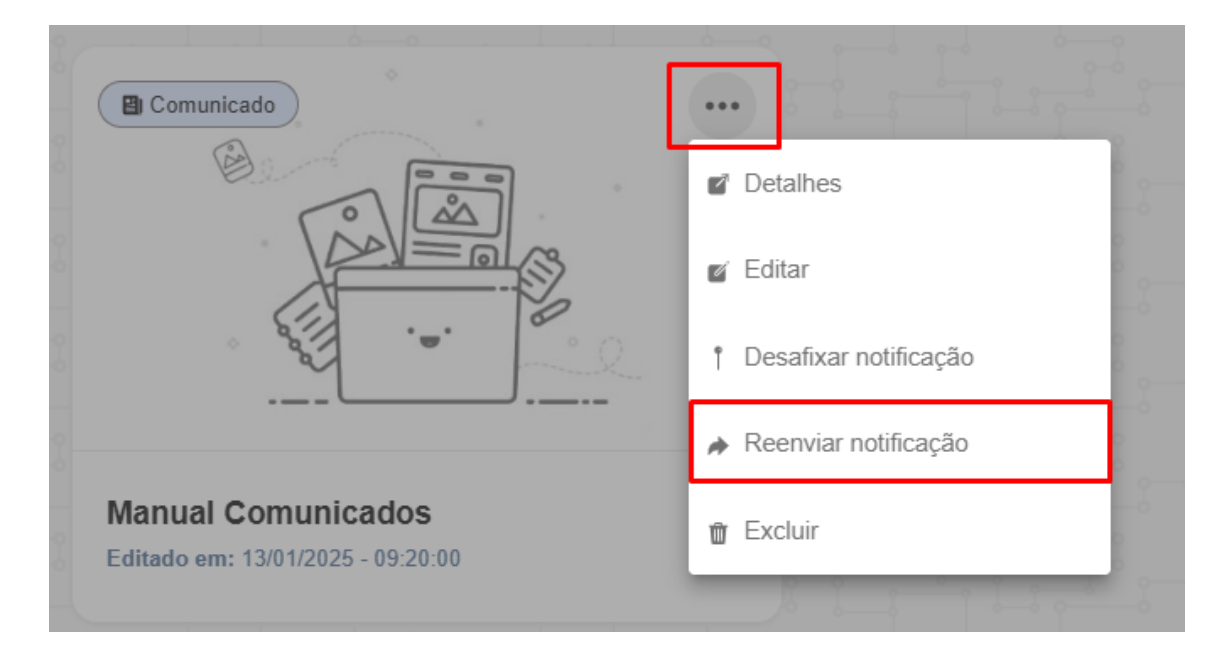

Selecionando algum comunicado/enquete/evento disponível, é possível acessa-lo e verificar todos seus textos, visualizações, curtidas e comentários.